MANUAL PARA SISTEMA DE REGISTRO DE CAMBIO DE CENTRO DE TRABAJO DEL CICLO ESCOLAR 2024-2025

# Índice

# Página

| I)   | Ingreso al Sistema                                              | 3  |
|------|-----------------------------------------------------------------|----|
| II)  | Crear cuenta de usuario                                         | 4  |
| III) | Inicio de Sesión                                                | 7  |
| IV)  | Reimpresión de ficha de solicitud                               | 13 |
| V)   | Cancelación de solicitud por falta de datos o error de captura. | 14 |
| VI)  | Carga de Evidencias.                                            | 15 |
| VII) | Cierre de Sesión                                                | 21 |

### I) Ingreso al Sistema

Para ingresar al **SISTEMA DE REGISTRO DE CAMBIO DE CENTROS DE TRABAJO**, es necesario que ingrese en la siguiente liga:

| Cambios de adscripción                                                                                                    |            |   |
|----------------------------------------------------------------------------------------------------|------------|---|
|                                                                                                    | Invitado   |   |
| Registro de cambios de centros                                                                                                   | de trabajo | D |
| <b>Registro de cambios de centros</b><br>Para ingresar al sistema de registro debe iniciar sesión.                               | de trabajo | 0 |
| Registro de cambios de centros         Para ingresar al sistema de registro debe iniciar sesión.         Crear cuenta de usuario | de trabajo | 0 |

Le mostrará la siguiente pantalla:

| Usuario<br>(CURP) |                  |
|-------------------|------------------|
| Contraseña        |                  |
|                   | 1 Iniciar Sesión |

Es necesario Inicie Sesión, con su usuario y contraseña asignados para el proceso 2024-2025.

#### II) Crear Cuenta de Usuario para el proceso 2024-2025.

En caso de no contar con un registro, proceda a la opción

Crear cuenta de usuario, le aparecerán dos opciones tal y como se muestra en la siguiente imagen, la

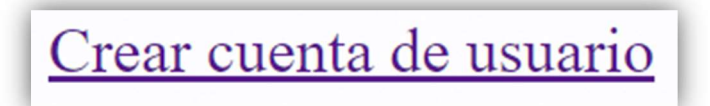

parte izquierda corresponde a la creación de una **nueva cuenta de usuario**, y la parte derecha se utiliza para reenviarle la contraseña olvidada al correo electrónico registrado en su cuenta.

Si usted no tiene una cuenta registrada en el sistema, **primero deberá ingresar al apartado de la izquierda**, como lo indica la imagen siguiente:

Usted ingresará sus datos de Municipio, CURP, Nombre, Primer Apellido, Segundo Apellido y su correo electrónico.

| in .                                    | Invitado                                                    |
|-----------------------------------------|-------------------------------------------------------------|
| ~                                       |                                                             |
| gencia de la convocatoria para registro | de solicitudes del 12 de febrero al 18 de febrero del 2024. |
| Nuevo Usuario                           | Reenviar Contraseña al Correo Electrónico Registrado        |
| Seleccione un Municipio 🔻               | Correo Electrónico :                                        |
| RP:                                     | CURP :                                                      |
| mbre :                                  | Enviar clave                                                |
| mer Apellido :                          |                                                             |
| gundo Apellido :                        |                                                             |
| rreo Electrónico :                      |                                                             |
| nfirmar Correo :                        |                                                             |

Enseguida le llegará la liga de acceso, a su correo electrónico, con su contraseña asignada por el sistema como lo indican las imágenes siguientes:

| Municipio :          | La Paz 🔹             |
|----------------------|----------------------|
| CURP :               | Lance Billing (1988) |
| Nombre :             |                      |
| Primer Apellido :    |                      |
| Segundo Apellido :   |                      |
| Correo Electrónico : | ြာက္လွစ္ၾကail.com    |
| Confirmar Correo :   | lo@gmail.com         |

Al terminar de ingresar sus datos, deberá presionar el botón **Registrar**, para que el sistema lo registre y asigne su contraseña al correo electrónico capturado.

Una vez que se haya registrado, el sistema le enviará un mensaje donde le indica que se ha registrado correctamente, mostrándole la contraseña asignada por el sistema, además se le enviará un correo con los datos mostrados.

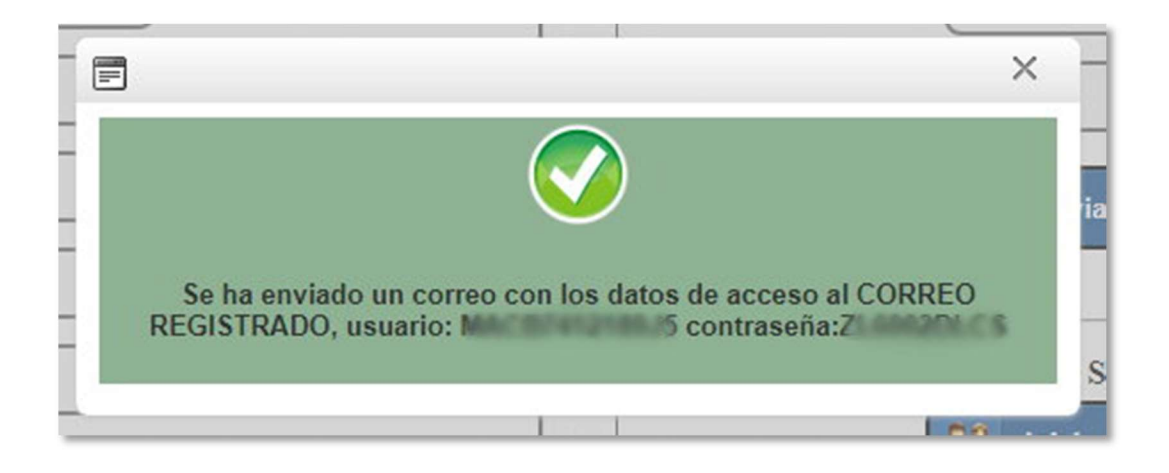

Este es un ejemplo del correo electrónico que recibirá, en caso de no encontrarse en su **Bandeja de Entrada**, favor de revisar en **Correo No Deseado o SPAM** 

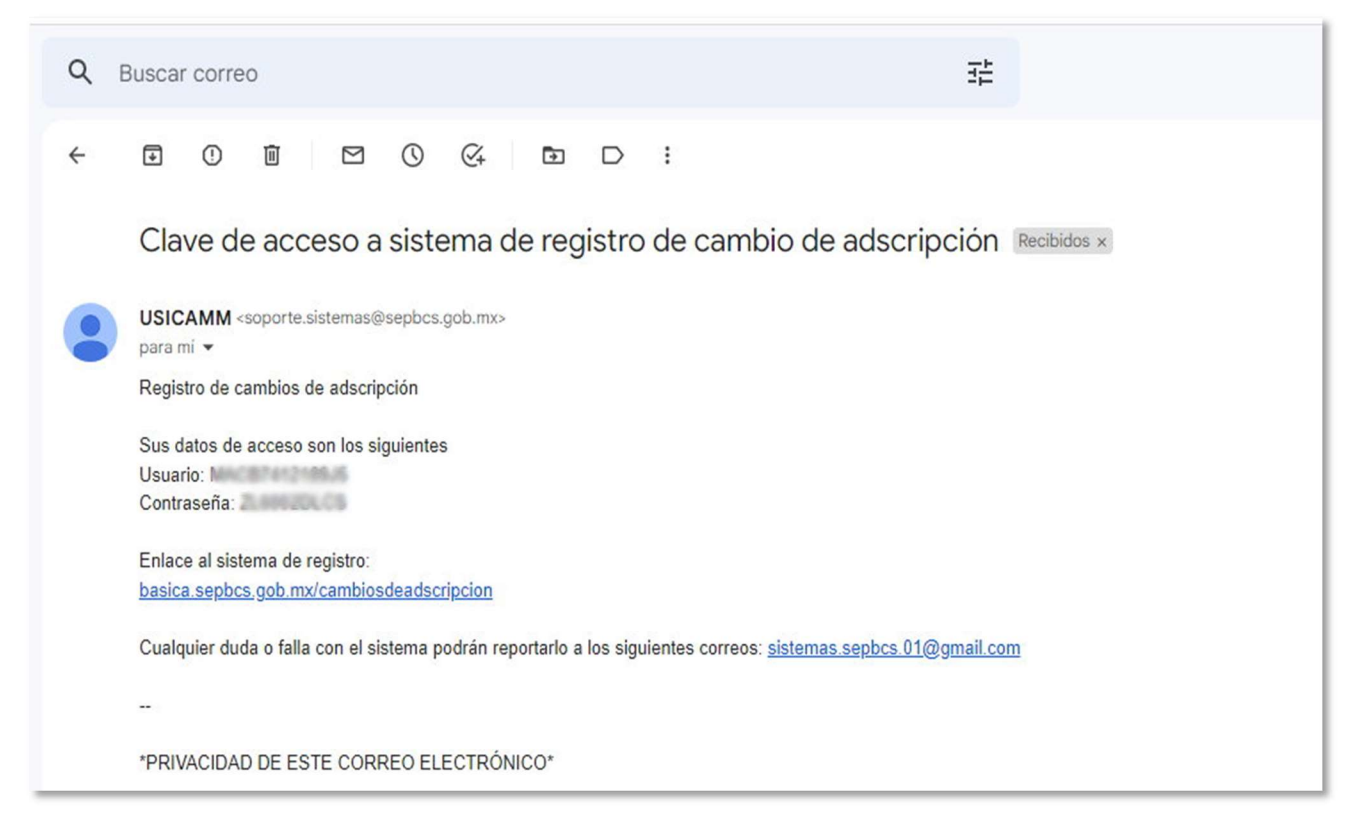

#### III) Inicio de Sesión

Para Iniciar Sesión deberá ser con un CURP REGISTRADO y contraseña correcta

| (CURP)     |                |
|------------|----------------|
| Contraseña |                |
|            | Iniciar Sesión |

Proporciones un click en el botón de Iniciar Sesión y mostrará la siguiente pantalla:

| Inicio | Solicitud Area de menú de opciones         | 1                     |
|--------|--------------------------------------------|-----------------------|
|        | Registro<br>Reimpresión y Subir Evidencias | Area de de Us         |
|        | <b>Registro</b> de cambios                 | de centros de trabajo |
|        | Registro de campios                        | de centros de trabajo |

Al presionar el botón Solicitud aparecerá la opción Registro, como lo indica la imagen anterior en el Área de Menú de Opciones, y seguidamente mostrará lo siguiente (ver Fig. 1):

| Datos obligatorios      |                                       |                                                |                                                                          |        |
|-------------------------|---------------------------------------|------------------------------------------------|--------------------------------------------------------------------------|--------|
| IIVEL *                 | Selecionar                            | Ŧ                                              |                                                                          |        |
| NODALIDAD *             | Selecionar                            | <ul> <li>(Entrega de documentación)</li> </ul> | en modalidad presencial sera en la mesa de validación de su nivel en cen | tro SE |
| RIMER APELLIDO *        |                                       |                                                |                                                                          |        |
| EGUNDO APELLIDO         |                                       |                                                |                                                                          |        |
| OMBRE *                 | (                                     |                                                |                                                                          |        |
| URP *                   | MACB741218HBSRMR02                    |                                                |                                                                          |        |
| UNCIÓN *                | Selecciona Función                    |                                                | *                                                                        |        |
| ECHA DE INGRESO AL SERI | /ICIO DOCENTE EN S.E.P. *             |                                                |                                                                          |        |
| NTIGÜEDAD EN EL SERVICI | O CON LA PLAZA QUE OSTENTA *          | * AÑO(S) (                                     | DIA(S) ((ANDS, MESES Y DIAS AL 15 DE AGOSTO DE 2024)                     |        |
| NTIGÜEDAD EN EL CENTRO  | DE TRABAJO DE LA ADSCRIPCIÓ           | ON ACTUAL * AÑO(S) MES(ES)                     | DIA(S) (ANDS, MESES Y DIAS AL 15 DE AGOSTO DE 2024)                      |        |
| LAVE DE PLAZA *         | ſ                                     | Agregar                                        | Dalitari PLAZA                                                           |        |
|                         | (como viene la clave en               | n el recibo FONE)                              | No hay informacion para mostrar                                          |        |
| ERFIL ACADÊMICO *       | (                                     |                                                |                                                                          |        |
| RADO ACADÉMICO *        | Selecionar                            | *                                              |                                                                          |        |
| ROMEDIO OBTENIDO EN EL  | ÚLTIMO GRADO DE ESTUDIOS *            |                                                |                                                                          |        |
| OMICILIO PARTICULAR *   |                                       |                                                |                                                                          |        |
| ELÉFONO PARTICULAR *    |                                       | D.                                             |                                                                          |        |
| ELULAR *                | <u> </u>                              | 2                                              |                                                                          |        |
| MALL*                   | (                                     | E-MAIL CONFIRMAR *                             | ь. (                                                                     |        |
|                         |                                       |                                                |                                                                          | _      |
| ADSCRIPCIÓN(ES) AG      | TUAL(ES)                              |                                                |                                                                          |        |
| R CADA CLAVE DE PLAZA L | LENAR TODOS LOS DATOS ESPEC           | CIFICOS DEL CENTRO DE TRABAJO                  |                                                                          |        |
|                         |                                       |                                                |                                                                          |        |
| os obligatorios         |                                       |                                                |                                                                          |        |
| .ocalidad *             |                                       | Adscripción(es)                                |                                                                          |        |
| /UNICIPIO * Sele        | cionar 🔻                              |                                                | ri Ale ne                                                                |        |
| NOMBRE DEL CT *         | )                                     | DUTTAR LUGAR MUNICIPIO                         | NOMBRE DT TELEFOND COMPLETE ZONA ESCOLAR D                               | αt     |
|                         |                                       |                                                | No hay informacion para mostrar                                          |        |
|                         |                                       |                                                |                                                                          |        |
| TELÉFONO                |                                       |                                                |                                                                          |        |
| TELEFONO                | · · ·                                 |                                                |                                                                          |        |
| ICLAVE DE PLAZA *       | · · · · · · · · · · · · · · · · · · · |                                                |                                                                          |        |

Fig. 1

| Datas obligatorias                                                                                                    |                                                                                                    |           |                                                                                                    |                           |                                                                                                    |            |
|----------------------------------------------------------------------------------------------------|----------------------------------------------------------------------------------------------------|-----------|----------------------------------------------------------------------------------------------------|---------------------------|----------------------------------------------------------------------------------------------------|------------|
| NIVEL *                                                                                                    | Primaria                                                                                                    | 7         |                                                                                                    |                           |                                                                                                    |            |
| MODALIDAD *                                                                                                    | Virtual                                                                                                    | ₹         | (Entrega de documentación en modalid                                                                                                    | ad presenci               | al sera en la mesa de validación de su nivel es                                                        | n centro S |
| PRIMER APELLIDO *                                                                                                    |                                                                                                    |           |                                                                                                    |                           |                                                                                                    |            |
| SEGUNDO APELLIDO                                                                                                    |                                                                                                    |           |                                                                                                    |                           |                                                                                                    |            |
| NOMBRE *                                                                                                    |                                                                                                    |           |                                                                                                    |                           |                                                                                                    |            |
| CURP *                                                                                                    |                                                                                                    |           |                                                                                                    |                           |                                                                                                    |            |
| FUNCIÓN *                                                                                                    | DOCENTE FRENTE A GRUP                                                                                                    | 0         |                                                                                                    |                           | *                                                                                                    |            |
| ANTIGÜEDAD EN EL CENTRO I                                                                                                    | DE TRABAJO DE LA ADSCRIPCIÓN AC                                                                                                    | TUAL *    | ANO(S) 3 MES(ES) 4 DIA(S) 3                                                                                                    | 3 (ANOS                   | , MESES Y DIAS AL 15 DE AGOSTO DE 2024 )                                                               |            |
| ANTIGÜEDAD EN EL CENTRO I<br>CLAVE DE PLAZA *                                                                                                    | DE TRABAJO DE LA ADSCRIPCIÓN AC                                                                                                    | TUAL *    | ANO(S) 3 MES(ES) 4 DIA(S) 3<br>AÑO(S) 1 MES(ES) 2 DIA(S) 3<br>AÑO(S) 1 MES(ES) 2 DIA(S) 3<br>Agregar                                                                                                    | GUITAR                    | MESES Y DIAS AL 15 DE AGOSTO DE 2024 ) PLAZA AAAAAAAA BBBBBBBBBBBBBBBBBBBBBBBBBBB                      |            |
| ANTIGÜEDAD EN EL CENTRO I                                                                                                    | DE TRABAJO DE LA ADSCRIPCIÓN AC                                                                                                    | ecibo FON | ANO(S) 3 MES(ES) 4 DIA(S) 3<br>AÑO(S) 1 MES(ES) 2 DIA(S) 3<br>(+) Agregar<br>(E)                                                                                                    | auitar                    | MESES Y DIAS AL 15 DE AGOSTO DE 2024 )<br>PLAZA<br>AAAAAAAAA BBBBBBBBBBBB<br>CCCCCCCCCC DDDDDDDDDDDDD  |            |
| ANTIGÜEDAD EN EL CENTRO I<br>CLAVE DE PLAZA *<br>PERFIL ACADÉMICO *                                                                                                    | DE TRABAJO DE LAADSCRIPCIÓN AC<br>(como viene la clave en el ro<br>LICENCIATURA                                                                                         | TUAL *    | ANO(S) 3 MES(ES) 4 DIA(S) 3<br>AÑO(S) 1 MES(ES) 2 DIA(S) 3<br>(E) Agregar                                                                                                    | auitar                    | MESES Y DIAS AL 15 DE AGOSTO DE 2024 )<br>PLAZA<br>AAAAAAAAA BBBBBBBBBBBB<br>CCCCCCCCCC DDDDDDDDDDDDD  |            |
| ANTIGÜEDAD EN EL CENTRO I<br>CLAVE DE PLAZA *<br>PERFIL ACADÉMICO *<br>GRADO ACADÉMICO *                                                                                              | DE TRABAJO DE LA ADSCRIPCIÓN AC<br>(como viene la clave en el re<br>LICENCIATURA<br>NORMAL BÁSICA                                                                       | ecibo FON | ANO(S) 3 MES(ES) 4 DIA(S) 3<br>AÑO(S) 1 MES(ES) 2 DIA(S) 3<br>AÑO(S) 1 MES(ES) 2 DIA(S) 3<br>Agregar<br>RE)                                                                                                    | ANOS<br>3 (AÑOS<br>QUITAR | MESES Y DIAS AL 15 DE AGOSTO DE 2024 )<br>PLAZA<br>AAAAAAAAA BBBBBBBBBBBB<br>CCCCCCCCCC DDDDDDDDDDDD   |            |
| ANTIGÜEDAD EN EL CENTRO I<br>CLAVE DE PLAZA *<br>PERFILACADÉMICO *<br>GRADO ACADÉMICO *<br>PROMEDIO OBTENIDO EN EL (                                                                  | DE TRABAJO DE LA ADSCRIPCIÓN AC<br>(como viene la clave en el ro<br>LICENCIATURA<br>NORMAL BÁSICA                                                                       | ecibo FON | ANO(S) 3 MES(ES) 4 DIA(S) 3<br>AÑO(S) 1 MES(ES) 2 DIA(S) 3<br>(+ Agregar<br>TE)                                                                                                    | ANOS                      | MESES Y DIAS AL 15 DE AGOSTO DE 2024 )<br>PLAZA<br>AAAAAAAAA BBBBBBBBBBBB<br>CCCCCCCCCC DDDDDDDDDDDDDD |            |
| ANTIGÜEDAD EN EL CENTRO I<br>CLAVE DE PLAZA *<br>PERFIL ACADÉMICO *<br>GRADO ACADÉMICO *<br>PROMEDIO OBTENIDO EN EL I<br>DOMICILIO PARTICULAR *                                       | DE TRABAJO DE LA ADSCRIPCIÓN AC<br>(como viene la clave en el re<br>LICENCIATURA<br>NORMAL BÁSICA<br>ÚLTIMO GRADO DE ESTUDIOS *<br>CONOCIDO                             | ecibo FON | ANO(S) 3 MES(ES) 4 DIA(S) 3<br>AÑO(S) 1 MES(ES) 2 DIA(S) 3<br>AÑO(S) 1 MES(ES) 2 DIA(S) 3<br>ARO(S) 1 MES(ES) 2 DIA(S) 3<br>ARO(S) 3<br>ARO(S) 3<br>ARO( | CANOS<br>CANOS<br>QUITAR  | MESES Y DIAS AL 15 DE AGOSTO DE 2024 )<br>PLAZA<br>AAAAAAAAA BBBBBBBBBBBBB<br>CCCCCCCCCC DDDDDDDDDDDDD |            |
| ANTIGÜEDAD EN EL CENTRO I<br>CLAVE DE PLAZA *<br>PERFIL ACADÉMICO *<br>GRADO ACADÉMICO *<br>PROMEDIO OBTENIDO EN EL I<br>DOMICILIO PARTICULAR *<br>TELÉFONO PARTICULAR *              | DE TRABAJO DE LAADSCRIPCIÓN AC<br>(como viene la clave en el ro<br>LICENCIATURA<br>NORMAL BÁSICA<br>ÚLTIMO GRADO DE ESTUDIOS *<br>CONOCIDO<br>6121053748                | ecibo FON | ANO(S) 3 MES(ES) 4 DIA(S) 3<br>AÑO(S) 1 MES(ES) 2 DIA(S) 3<br>AÑO(S) 1 MES(ES) 2 DIA(S) 3<br>Agregar<br>(E)                                                                                                    | Curran                    | MESES Y DIAS AL 15 DE AGOSTO DE 2024 )<br>PLAZA<br>AAAAAAAAA BBBBBBBBBBBB<br>CCCCCCCCCC DDDDDDDDDDDDDD |            |
| ANTIGÜEDAD EN EL CENTRO I<br>CLAVE DE PLAZA *<br>PERFIL ACADÉMICO *<br>GRADO ACADÉMICO *<br>PROMEDIO OBTENIDO EN EL 0<br>DOMICILIO PARTICULAR *<br>TELÉFONO PARTICULAR *<br>CELULAR * | DE TRABAJO DE LA ADSCRIPCIÓN AC<br>(como viene la clave en el re<br>LICENCIATURA<br>NORMAL BÁSICA<br>ÚLTIMO GRADO DE ESTUDIOS *<br>CONOCIDO<br>6121053748<br>6121054798 | ecibo FON | ANO(S) 3 MES(ES) 4 DIA(S) 3<br>AÑO(S) 1 MES(ES) 2 DIA(S) 3<br>AÑO(S) 1 MES(ES) 2 DIA(S) 3<br>AÑO(S) 1 MES(ES) 2 DIA(S) 3<br>ARO(S) 1 MES(ES) 2 DIA(S) 3<br>ARO(S) 1 MES(ES) 3<br>ARO(S) 1 MES(ES) 3<br>ARO(S) 1 MES(ES) 3<br>ARO(S) 1 MES(ES) 3<br>ARO(S) 3<br>ARO(S) 3<br>A       | Curtar                    | MESES Y DIAS AL 15 DE AGOSTO DE 2024 )<br>PLAZA<br>AAAAAAAAA BBBBBBBBBBBBB<br>CCCCCCCCCC DDDDDDDDDDDDD |            |

Este es un ejemplo (ver fig.2) de la sección I. Datos Personales del Solicitante:

Fig. 2

En el apartado de **Clave de Plaza**, debe tener en cuenta que al ingresar la "**Clave de plaza**" (*deberá ser una clave presupuestal definitiva válida como viene en el recibo FONE*) darle clic al botón "**Agregar**" (Ver. Fig.3)

| ITIGŪEDAD EN EL CENTRO | DE TRABAJO DE LA ADSCRIPCIÓN ACTUAL * | AÑO(S) 1 MES(ES) 2 | DÍA(S) 3 (AÑOS | MESES Y DIAS AL 15 DE AGOSTO DE 2023 ) |          |
|------------------------|---------------------------------------|--------------------|----------------|----------------------------------------|----------|
| CLAVE DE PLAZA *       | EEEEEE.FFFFFFFFFFFFF                  | Agregar            | QUITAR         | PLAZA:                                 |          |
|                        | <u> </u>                              |                    | Ť              | BBBBBBBBB.AAAAAAAAAAAA                 |          |
|                        |                                       |                    | Ū              | CCCCCCCC DDDDDDDDDDDD                  |          |
| PERFIL ACADÉMICO *     |                                       |                    |                | 1                                      |          |
| GRADO ACADÉMICO *      | NORMAL BÁSICA                         |                    |                | claves de plaza ac                     | aradadas |

Este paso se repite por el número de plazas que se tenga, una vez agregada la clave de plaza se mostrará en la tabla "**Plaza**" y "**Clave de plaza**" que se encuentra en la sección **II. Adscripción(es) Actual(es).** (Ver Fig.4)

| os obligatorios |                                      |            |        |           |               |            |                        |                 |            |
|-----------------|--------------------------------------|------------|--------|-----------|---------------|------------|------------------------|-----------------|------------|
| OCALIDAD *      |                                      | Adscripció | n(es)  |           |               |            |                        |                 |            |
| IUNICIPIO *     | Selecionar 🔻                         |            | _      |           |               |            |                        |                 |            |
| OMBRE DEL CT *  |                                      | QUITAR     | LUGAR  | MUNICIPIO | NOMBRE<br>CT  | TELÉFONO   | CLAVE DE PLAZA         | ZONA<br>ESCOLAR | CCT        |
| ELÉFONO         |                                      | Ť.         | LA PAZ | la paz    | PRIMARIA<br>1 | 6121512345 | BBBBBBBB.AAAAAAAAAAAAA | 3RA             | 03DRP0003E |
| XAVE DE PLAZA * | BBBBBBBBBBBBBBBBBBBBBBBBBBBBBBBBBBBB | Ũ          | LA PAZ | la paz    | PRIMARIA<br>2 | 612152326  | CCCCCCC.DDDDDDDDDDD    | 3RA             | 03DPR00040 |
| NOT *           |                                      |            |        |           |               | 4          |                        |                 |            |

Fig. 4

Es importante **agregar la clave de plaza** porque de lo contrario no se mostrará en la opción "**Clave de plaza**".

| Una vez finalizada la ca   | ptura de los datos | dar | le clic al bo | tón "     | 'Guardar" | Guardar | y se mostr | ara la |
|----------------------------|--------------------|-----|---------------|-----------|-----------|---------|------------|--------|
| ficha de la solicitud para | 📇 impresión        | 0   | descarga      | +         | como lo   |         | muestra    | la     |
| imagen (ver fig.5):        |                    |     |               | <u></u> _ |           |         |            |        |

|                       |                                                                                                    |            |   | × |
|-----------------------|----------------------------------------------------------------------------------------------------|------------|---|---|
| ≡ documento.aspx      | 1 / 1   - 100% +   🗄 🔕                                                                                                    | Ŧ          | • | : |
|                       | FOLIO 1 NIVEL PRIMARIA MODALIDAD VIRTUAL                                                                                      | #54<br>2 1 |   |   |
|                       | I. DATOS PERSONALES DEL SOLICITANTE                                                                                           | ī          |   |   |
|                       | NOMBRE                                                                                                    | a          |   |   |
|                       | FUNCIÓN <u>DOCENTE FRENTE A GRUPO</u> FECHA DE INGRESO A LA S.E.P. 2023 / 2 / 3                                               |            |   |   |
|                       | ANO / MES / DIA<br>ANTIGUEDAD EN EL SERVICIO CON LA PLAZA QUE OSTENTA : 3 4 5<br>(Años, Meses y Dias al 15 de agosto de 2023) | n          |   |   |
|                       | ANTIGÜEDAD EN EL CENTRO DE TRABAJO DE LA ADSCRIPCIÓN ACTUAL : 1 2 3<br>(Años, Meses y Dias al 15 de agosto de 2023)           | 8          |   |   |
|                       | CLAVE(S) PRESUPUESTARIA(S) DEFINITIVAS: MMMMMMMMHHHHHHHHHHHHHHHH                                                              | 63         |   |   |
|                       | GRADO ACADÉMICO NORMAL BÁSICA                                                                                                 |            |   |   |
|                       | PROMEDIO OBTENIDO EN EL ULTIMO GRADO DE ESTUDIOS 9.00                                                                         |            |   |   |
|                       | PERFIL LICENCIATURA                                                                                                    |            |   |   |
|                       |                                                                                                    |            |   |   |
| repone/documento.aspx |                                                                                                    |            |   |   |

Fig. 5

En caso de seleccionar la modalidad de entrega de documentos **presencial** se habilitará un botón al final de la captura para seleccionar la fecha y hora de la cita como lo muestra la siguiente imagen.

| os obligatorios |            |                |               |       |           |                   |                 |                   |              |     |
|-----------------|------------|----------------|---------------|-------|-----------|-------------------|-----------------|-------------------|--------------|-----|
| OCALIDAD *      |            |                | Adscripción(e | es)   |           |                   |                 |                   |              |     |
| IUNICIPIO *     | Selecionar | ~              |               | _     |           |                   |                 | _                 |              | _   |
| OMBRE DEL CT *  |            |                | QUITAR        | LUGAR | MUNICIPIO | NOMBRE CT         | TELÉFONO        | CLAVE DE<br>PLAZA | ZONA ESCOLAR | CCT |
| ELÉFONO         |            |                |               |       |           | No hay informacio | on para mostrar |                   |              |     |
| LAVE DE PLAZA * |            | Ψ.             |               |       |           |                   |                 |                   |              |     |
| ONA ESCOLAR *   |            |                |               |       |           |                   |                 |                   |              |     |
| OT *            |            | $ \rightarrow$ |               |       |           |                   |                 |                   |              |     |
|                 |            |                |               |       |           |                   |                 |                   |              |     |
|                 | Agregar    |                |               |       |           |                   |                 |                   |              |     |

Al dar click en el botón citas le aparecerá un calendario con los días y horarios disponibles para la entrega de documentos, ya seleccionado los datos debe dar clic en el botón continuar y posteriormente debe dar click en guardar para que se le registre la solicitud. Ver Imagen.

| 44      |           | febre | ro de 2024 |    |    | ** |
|---------|-----------|-------|------------|----|----|----|
| d       | 1         | m     | m          | j  | V  | S  |
|         | 19        | 20    | 21         | 22 | 23 |    |
| in the  | 26        | 27    | 28         | 29 |    |    |
| IORARIO | S DISPONI | BLES  |            | •  |    |    |

Es importante mencionar que la entrega de documentos de manera presencial **SOLO** es en la mesa de validación de su nivel en el centro SEP. No se recibirán documentos para el proceso en los servicios regionales.

#### IV) Reimpresión de ficha de la solicitud

En caso de querer la reimpresión ir al menú "Solicitud" y "Reimpresión y subir evidencias"

| Inicio | Solicitud                      |
|--------|--------------------------------|
|        | Registro                       |
|        | Reimpresión y Subir Evidencias |
|        | <b>Registro</b> de             |
|        | 8                              |
|        | 0                              |

Enseguida aparecerá la pantalla siguiente en la plataforma:

|         |                      |      |            |            |      |               |              | -      | (C)                     | Cerrar sesión     |
|---------|----------------------|------|------------|------------|------|---------------|--------------|--------|-------------------------|-------------------|
| nicia S | Solicitud            |      |            |            |      |               |              |        |                         |                   |
| PRIMIR  | ESTATUS<br>SOLICITUD | 7000 | NIVEL.     | MODALIDAD  | CURP | PRIM APELLIDO | SEG APELLIDO | HOMERE | PLAZA(5)                | SUEIR<br>EVICENCI |
| -       |                      | 2    | PREESCOLAR | Presencial | -    | -             | -            | -      | 89347348E (493487574444 |                   |
|         |                      |      |            | )          |      |               |              |        |                         |                   |
| URP     | 15 22                |      |            |            | - 0  |               |              |        |                         |                   |

Para reimprimir la solicitud, solo necesita dar clic en el icono de de solicitudes del usuario, y automáticamente se visualizará el documento para su descarga o impresión.

#### V) Cancelación de solicitud por falta de datos o error de captura.

Para cancelar la solicitud deberá ingresar el CURP, el motivo de la cancelación y el folio de la solicitud.

| CURP               |                  |   |
|--------------------|------------------|---|
| Motivo cancelación | ERROR DE CAPTURA | ļ |
| Folio              |                  |   |

Para proceder a la cancelación de la solicitud presionar el botón "Borrar solicitud"

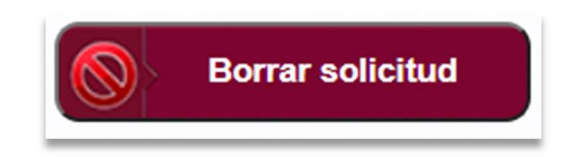

#### VI) Carga de Evidencias. (habilitado del 19 febrero al 1 marzo)

Para la carga de las evidencias ir al menú "**Solicitud**" y "**Reimpresión y subir evidencias**", tal y como lo muestra la imagen siguiente:

| Registro                       |
|--------------------------------|
| Reimpresión y Subir Evidencias |
| Registro de                    |
| itegisti u u                   |

La plataforma mostrará la siguiente pantalla:

|                           |                      |       |            |            |      |               |               | -      | G                       | Cerrar sesión     |
|---------------------------|----------------------|-------|------------|------------|------|---------------|---------------|--------|-------------------------|-------------------|
| Inicio                    | Solicitud            |       |            |            |      |               |               |        | 000                     |                   |
| PERMIT                    | ESTATUS<br>SOLICITUD | FOLIO | NIVEL.     | MODALIDAD  | CURP | PRIM APELLIDO | SEG. APELLIDO | HOMERE | PLAZA(S)                | SUGIA<br>EVIDENCI |
| -                         |                      | 2     | PREESCOLAR | Presencial | -    | -             | -             | -      | 89347348E.1493487574444 |                   |
| CURP<br>Motivo (<br>Folio | cancelación          |       |            | )          |      |               |               |        |                         |                   |

Deberá hacer clic en el icono de las hojas que aparece en la última columna y les mostrará la siguiente pantalla:

|                                                                                                    |        | Cerrar sesión                                                                                              |
|----------------------------------------------------------------------------------------------------|--------|----------------------------------------------------------------------------------------------------|
| io Solicitud                                                                                           |        |                                                                                                    |
|                                                                                                    |        |                                                                                                    |
|                                                                                                    |        |                                                                                                    |
| Requisitos Documentales                                                                                |        |                                                                                                    |
|                                                                                                    |        |                                                                                                    |
| OLICITUD DE CAMBIO DE CT FIRMADA (1) *                                                                 | buscar |                                                                                                    |
| LTIMO COMPROBANTE DE PAGO (2)*                                                                         | Buscar |                                                                                                    |
| LTIMO OFICIO DE ADSCRIPCION (3)*                                                                       | Buscar | (3) Último oficio de adscripción que le fue emitido por el nivel educativo en que presta sus<br>servicios. |
|                                                                                                    |        | (4) Titulo o Cedula profesional.                                                                           |
| OMPROBANTE DE GRADO DE ESTUDIOS (4)"                                                                   | Buscar |                                                                                                    |
| OMPROBANTE DE GRADO DE ESTUDIOS (4)* ERTIFICADO QUE ACREDITE PROMEDIO DEL LTIMO GRADO DE ESTUDIOS (5)* | Buscar |                                                                                                    |

Los documentos digitalizados que se subirán como evidencias, deberán ser en formato pdf, jpg o jepg.

Para subir cada uno de los documentos presionar el botón <sup>Buscar</sup>, se abrirá una ventana del Explorador de Windows para que usted elija el archivo correspondiente a subir al sistema, como se muestra a continuación en la siguiente imagen:

| llud               | O Abrir                                                                                                    | ×                                                                           |
|--------------------|----------------------------------------------------------------------------------------------------|-----------------------------------------------------------------------------|
|                    | $\leftrightarrow$ $\rightarrow$ $\checkmark$ $\uparrow$ $\clubsuit$ > Este equipo > Descargas                                                                                                    | ・ ひ Buscar en Descargas                                                     |
|                    | Organizar 👻 Nueva carpeta                                                                                                    | 88 - 🗆 😮                                                                    |
| )ocume.            | <ul> <li>heron</li> <li>pigeon</li> <li>Documento 03.pdf</li> <li>Documento 04.pdf</li> <li>Documento 06.pdf</li> <li>documento 01.jpg</li> <li>documento 02.jpg</li> <li>Este equipo</li> <li>documento 05.jpg</li> </ul> |                                                                             |
| CAMBIC             | Descargas     Documentos     Escritorio     Imágenes     Música                                                                                                    | Seleccione<br>el archivo<br>del que<br>desea<br>obtener la<br>vista previa. |
| D DE ADS           | <ul> <li>Objetos 3D</li> <li>Vídeos</li> </ul>                                                                                                    |                                                                             |
| E DE GR            | E Disco local (C:)                                                                                                    | >                                                                           |
| QUE ACE<br>D DE ES | Nombre:                                                                                                    | ✓ Todos los archivos (*.*) ✓ Abrir Cancelar                                 |
| DRIA,FEL           | ICITACION U OTRO                                                                                                    | iscar                                                                       |

Si el archivo que se seleccionó se subió de manera correcta entonces aparecerá lo siguiente en su pantalla, para este ejemplo, hemos seleccionado el primer documento solicitado, que en su caso es **SOLICITUD DE CAMBIO DE CT FIRMADA (1)** \*, y aparece a su lado derecho el nombre del archivo seleccionado.

| OLICITUD DE CAMBIO DE CT FIRMADA (1) *                                | 🗧 documenta 01 jpg 🗙 Remove |            |
|-----------------------------------------------------------------------|-----------------------------|------------|
| ILTIMO COMPROBANTE DE PAGO (2)*                                       | Buscar                      |            |
| LTIMO OFICIO DE ADSCRIPCION (3)*                                      | Buscar                      | (3)<br>set |
| OMPROBANTE DE GRADO DE ESTUDIOS (4)*                                  | Buscar                      | (4         |
| ERTIFICADO QUE ACREDITE PROMEDIO DEL<br>ILTIMO GRADO DE ESTUDIOS (5)* | Buscar                      |            |
| ONSTANCIA DE SERVICIOS EMITIDA POR R H                                | Información                 |            |

#### Este proceso lo realizará con cada uno de los documentos por subir al sistema.

Si desea eliminar algún archivo cargado, puede presionar el botón× Remove.

Una vez cargados los documentos solicitados la pantalla deberá de verse, como en el siguiente ejemplo, es importante que los documentos se muestren con <a> puntito verde:</a>

| SOUCITUD DE CAMBIO DE CT FIRMADA (1)                                    | <ul> <li>pocumento 01,pg ix Residve</li> </ul> |                                                                                                    |
|-------------------------------------------------------------------------|------------------------------------------------|----------------------------------------------------------------------------------------------------|
| ULTIMO COMPROBANTE DE PAGO (2)"                                         | e documento 02,pg × Nemove                     |                                                                                                    |
| JLTIMO OFICIO DE ADSCRIPCION (3)*                                       | Documento 03.pdf × Resove                      | (3) Ultimo oficio de adscripción que le fue emitido por el nivel educativo en que presta sus<br>servicios. |
| COMPROBANTE DE GRADO DE ESTUDIOS (4)*                                   | Documento 84.pdf × Remove                      | (4) Titulo o Cedula profesional.                                                                           |
| CERTIFICADO QUE ACREDITE PROMEDIO DEL<br>JUTIMO GRADO DE ESTUDIOS (5).* | o documento 05 <sub>0</sub> pg in Remove       |                                                                                                    |
| CONSTANCIA DE SERVICIOS EMITIDA POR R H                                 | Información                                    |                                                                                                    |

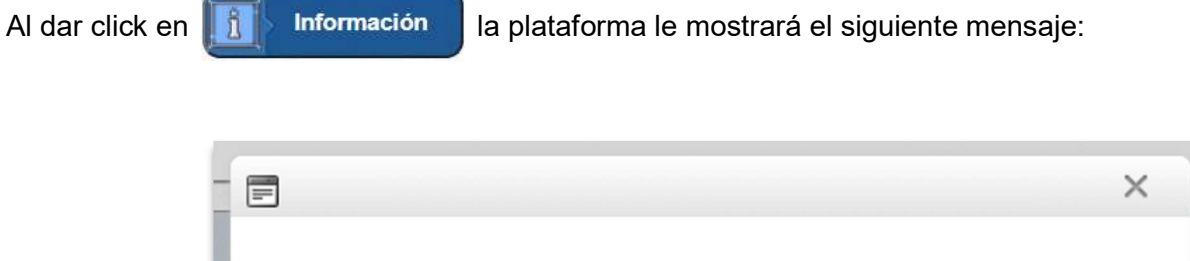

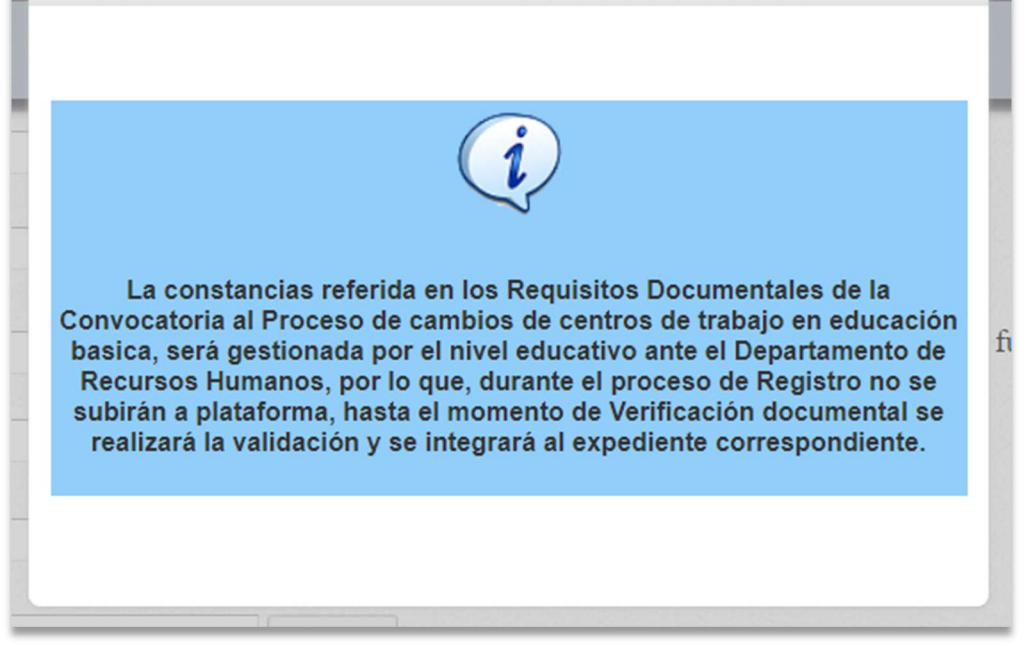

Al terminar de cargar todos los documentos de evidencias, puede presionar el botón 🖳 Guardar

En caso de que algún documento de su listado aparece con puntito rojo , el sistema le mostrará el siguiente mensaje, que indica que tendrá que subir los documentos y todos deben aparecer con puntito verde .

| d |                                                             | ×  |
|---|-------------------------------------------------------------|----|
| d | i                                                           |    |
| C | Falta ó formato incorrecto Solicitud cambio centro trabajo. | fu |
| C |                                                             |    |

Después de guardar los documentos subidos a la plataforma y que todos los documentos subidos aparezcan en pantalla con puntito verde le aparecerá el siguiente texto en el sistema:

| Requisitos Documentales                                                |                             |                                                                                                    |
|------------------------------------------------------------------------|-----------------------------|----------------------------------------------------------------------------------------------------|
| SOLICITUD DE CAVIDIO DE CT FIRMADA (1) *                               | 👻 documento 01.jpg 🗙 Remove |                                                                                                    |
| ULTIMO COMPROBANTE DE PAGO (2)*                                        | e documento 02,pg × Remove  |                                                                                                    |
| ULTIMO OFICIO DE ADSCRIPCION (3)*                                      | Cocumento UJ.pdf × Remove   | (3) Último oficio de adscripción que le fue emitido por<br>nivel educativo en que presta sus<br>servicios. |
| COMPROBANTE DE GRADO DE ESTUDIOS (4)"                                  | Cocumento 04.pdf × Remove   | (4) Tírulo o Cedula profesional.                                                                           |
| CERTIFICADO QUE ACREDITE PROMEDIO DEL<br>ULTIMO ORADO DE ESTUDIOS (5)" | 🗣 decumento 05,gog 🗙 Ramovo |                                                                                                    |
| NOTA LAUDATORIA FELICITACION U OTRO<br>RECONOCIMIENTO *                | Documento Dil pdf × Remove  |                                                                                                    |
| CONSTANCIA DE SERVICIOS EMITIDA POR R H.                               | Información                 |                                                                                                    |
|                                                                        |                             |                                                                                                    |
|                                                                        |                             |                                                                                                    |
|                                                                        |                             |                                                                                                    |
|                                                                        |                             |                                                                                                    |

Al presionar el botón de Reimprimir acuse de recibo, se abrirá el documento para su descarga o impresión, como lo muestra la siguiente imagen:

|                         |                                                                                                    |   |   | v |
|-------------------------|----------------------------------------------------------------------------------------------------|---|---|---|
|                         |                                                                                                    |   |   | × |
| ≡ documento.aspx        | 1 / 1   - 100% +   🗄 🚸                                                                                                    | - | ē | : |
|                         | Secretaria de educación pública en el estado de b.c.s dirección general de educación básica unidad estatal del sistema para la carrera de las mástras y los mástros módulo de recepción de documentos del proceso de cambio de adscripción   Acuse de recibo ciclo escolar 2024-2025   FOLIO: O FOLIO: O FOLIO |   |   |   |
| /reporte/documento.aspx |                                                                                                    |   |   |   |

## VII) CIERRE DE SESIÓN

Al terminar, es importante que cierre sesión presionando el botón

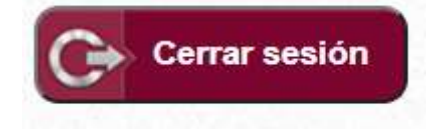

¡Y listo!